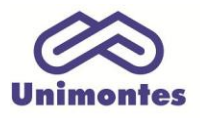

UNIVERSIDADE ESTADUAL DE MONTES CLAROS - Centro de Educação a Distância Campus Universitário Professor Darcy Ribeiro - Unimontes - Prédio 7 | CEP: 39401-089 Montes Claros, Minas Gerais, Brasil | *www.ead.unimontes.br* 

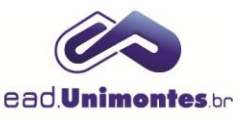

## INSERIR VÍDEO DO YOUTUBE NO FÓRUM

1. Para inserir um vídeo no fórum, é necessário que ele já tenha sido encontrado no site <u>www.youtube.com</u>. Para isso, selecione e copie o endereço do vídeo, conforme mostrado na Figura 1;

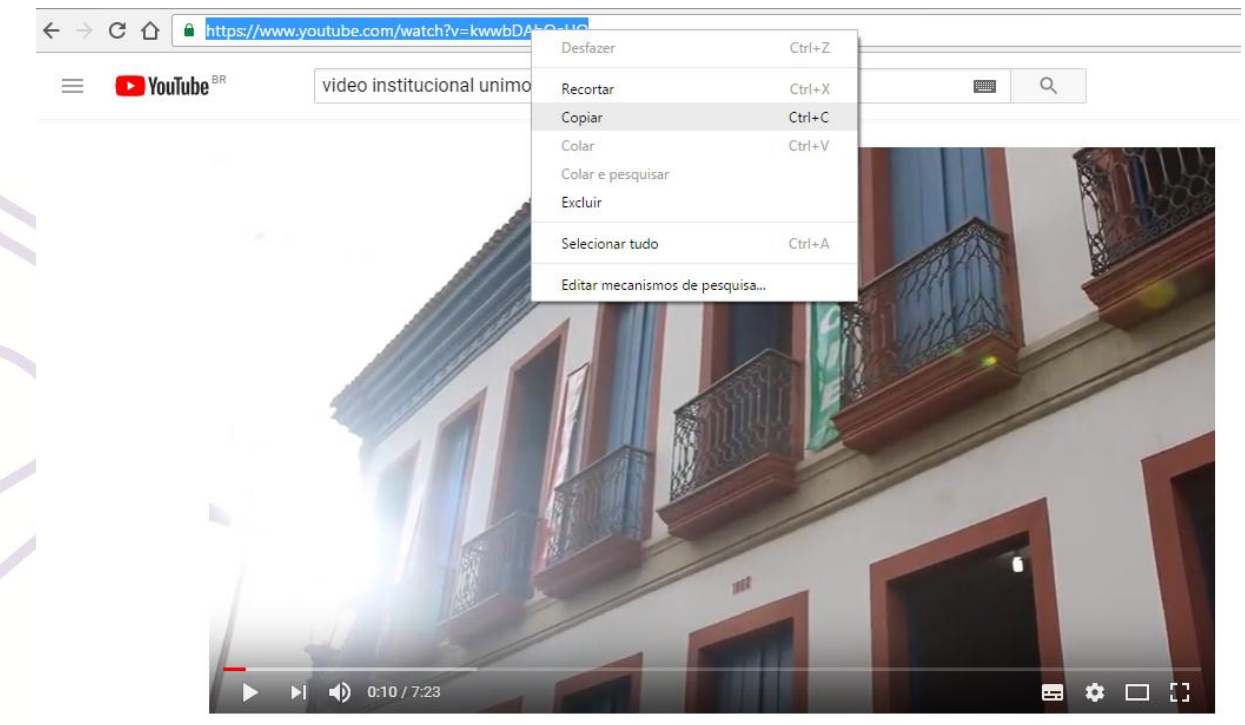

## Figura 1 – Como copiar link de vídeo do youtube

VÍDEO INSTITUCIONAL 2016 - UNIMONTES (HD) Fonte: youtube (2017).

2. Acesse o fórum em que deseja inserir o vídeo e clique em "Acrescentar um novo tópico de discussão" (Figura 2);

Figura 2 – Como acrescentar o vídeo ao fórum Fórum de discussão 1 Grupos visíveis Todos os participantes • ACRESCENTAR UM NOVO TÓPICO DE DISCUSSÃO (Ainda não há nenhum tópico de discussão neste fórum)

Fonte: Ambiente Virtual de Aprendizagem (2017).

3. Coloque o **Assunto** da discussão e, no campo "**Mensagem**", escreva uma palavra ou frase, selecione-a e clique no ícone "**Link [Ctrl + K]**", localizado na barra de ferramentas do Editor de texto (Figura 3);

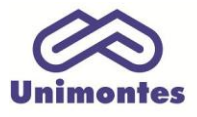

UNIVERSIDADE ESTADUAL DE MONTES CLAROS - Centro de Educação a Distância Campus Universitário Professor Darcy Ribeiro - Unimontes - Prédio 7 | CEP: 39401-089 Montes Claros, Minas Gerais, Brasil | *www.ead.unimontes.br* 

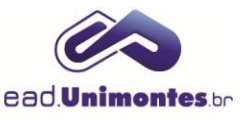

## Figura 3 – Campo de inserção do link do youtube no fórum

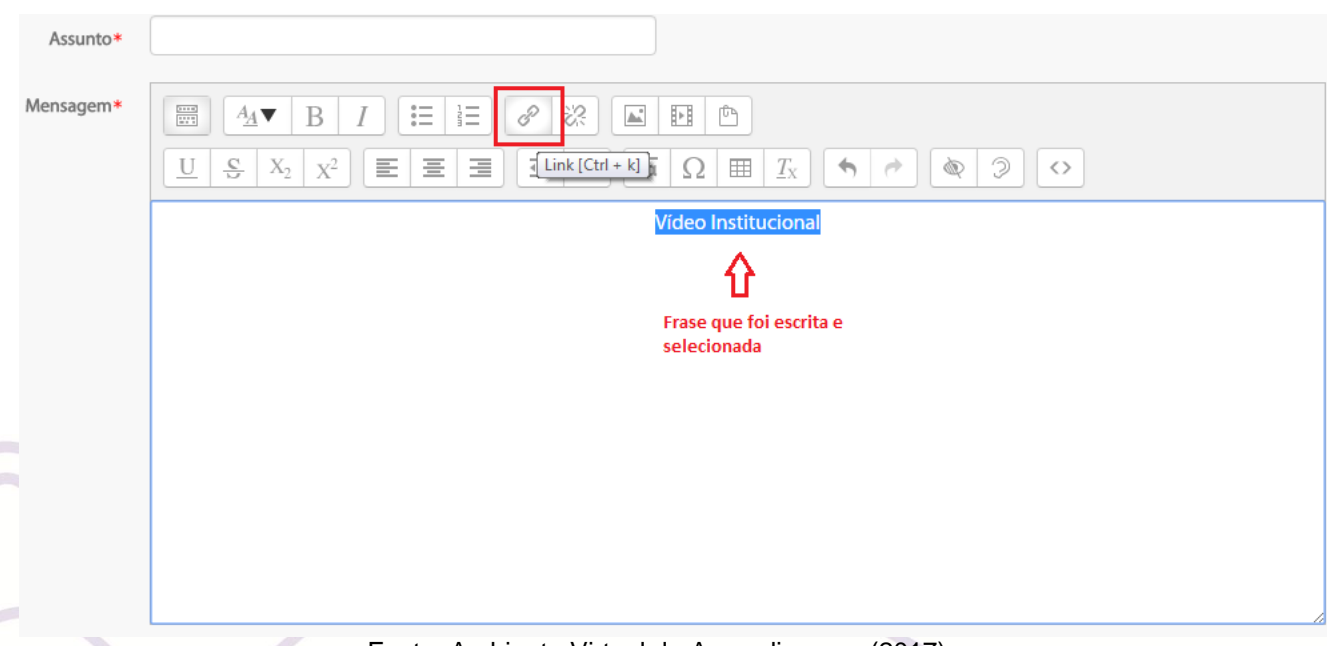

Fonte: Ambiente Virtual de Aprendizagem (2017).

4. Cole o endereço do vídeo, que foi copiado anteriormente, no campo "Inserir URL" e clique no botão "Criar Link", apresentado na Figura 4;

Figura 4 – Campo de criar link do youtube

|   | Criar link               | × |  |
|---|--------------------------|---|--|
|   | Inserir URL              |   |  |
| 2 |                          |   |  |
|   | NAVEGAR NOS REPOSITÓRIOS |   |  |
|   | Abrir em uma nova janela |   |  |
|   | CRIAR LINK               |   |  |

Fonte: Ambiente Virtual de Aprendizagem (2017).

**Obs.**: você ainda poderá centralizar e escrever uma mensagem acima ou abaixo do link criado, conforme Figura 5.

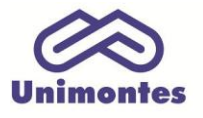

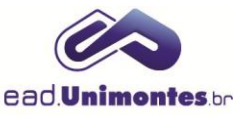

## Figura 5 – Campo de inserção de vídeo do youtube após link configurado

| Mensagem* | $\blacksquare 4 \blacksquare \blacksquare I := = ? ? \blacksquare \blacksquare \textcircled$ $ U \subseteq X_2 X^2 \equiv = = = 6 ? ? \blacksquare \blacksquare \textcircled$ |
|-----------|----------------------------------------------------------------------------------------------------|
|           | Vídeo Institucional                                                                                                    |
|           | O vídeo institucional                                                                                                    |
|           |                                                                                                    |
|           |                                                                                                    |
|           | Fonte: Ambiente Virtual de Aprendizagem (2017).                                                                                                    |

- 5. Por fim, clique em "Enviar Mensagem ao Fórum";
- 6. Ao salvar o tópico do fórum, o vídeo aparecerá de acordo com a Figura 6.

Figura 6 – Mensagem no fórum com vídeo inserido do youtube

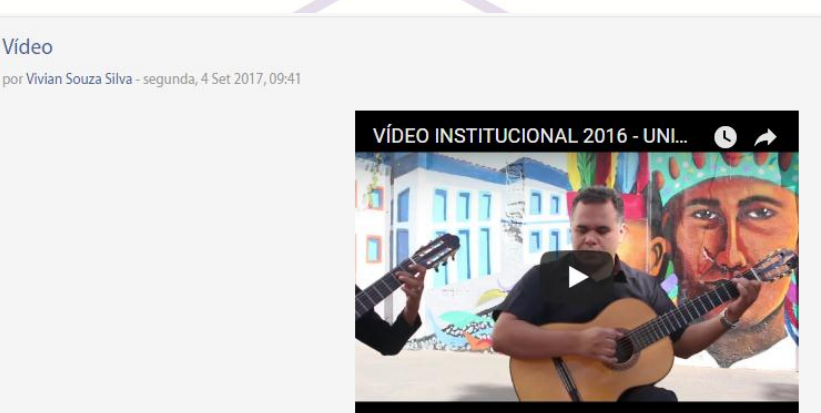

O vídeo institucional...

Responder

Fonte: Ambiente Virtual de Aprendizagem (2017).